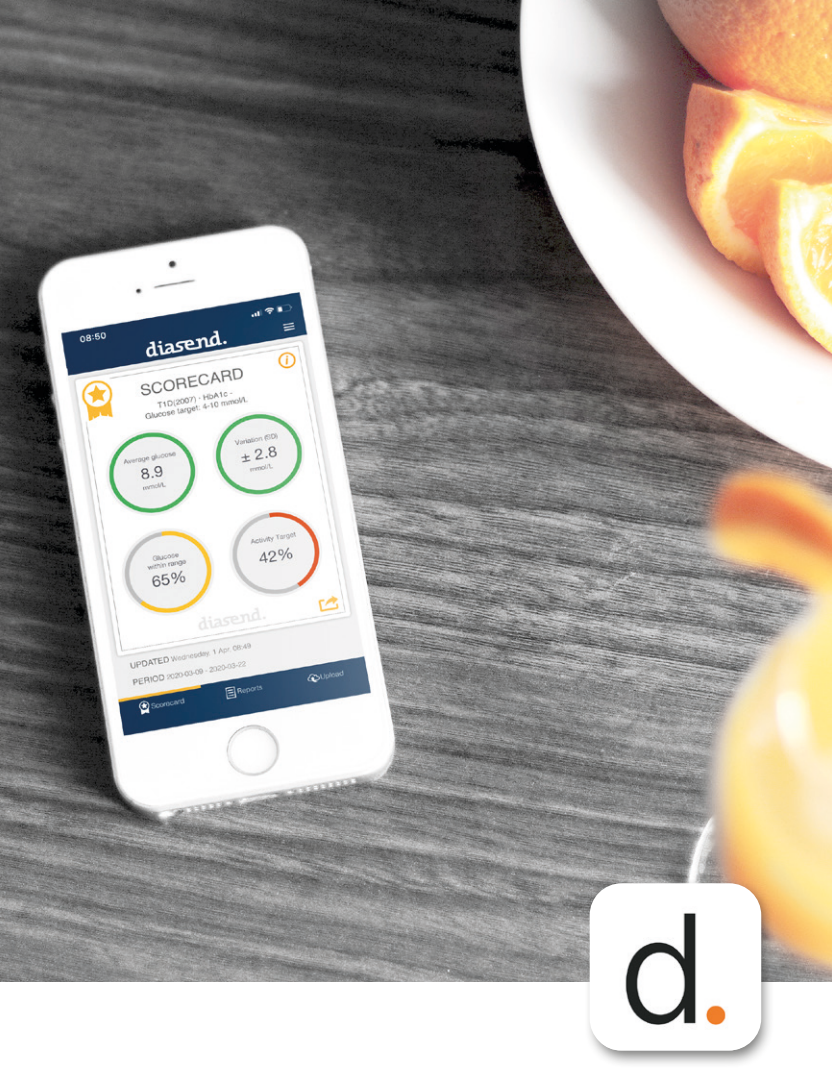

# diasend<sup>®</sup> Mobile App - LYNVEJLEDNING TIL UPLOAD

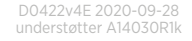

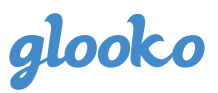

# Indhold

Vær opmærksom på, at visse af følgende patientenheder muligvis ikke vil være tilgængelige på dit marked.

| * | Acon OnCall Extra Mobile          |
|---|-----------------------------------|
| * | Acon OnCall Sure Sync             |
| * | AgaMatrix WaveSense JAZZ Wireless |
| * | Ascensia Contour Care             |
| * | Ascensia Contour Next             |
| * | Ascensia Contour Next One         |
| * | Ascensia Contour Plus One         |
| * | ForaCare FORA 6 Connect           |
| * | ForaCare FORA Diamond MINI DM30   |
| * | ForaCare FORA GD40h               |
| * | i-Sens Caresens Dual              |
| * | i-Sens NoCoding1 Plus             |
| * | i-Sens TEE2+                      |
|   |                                   |

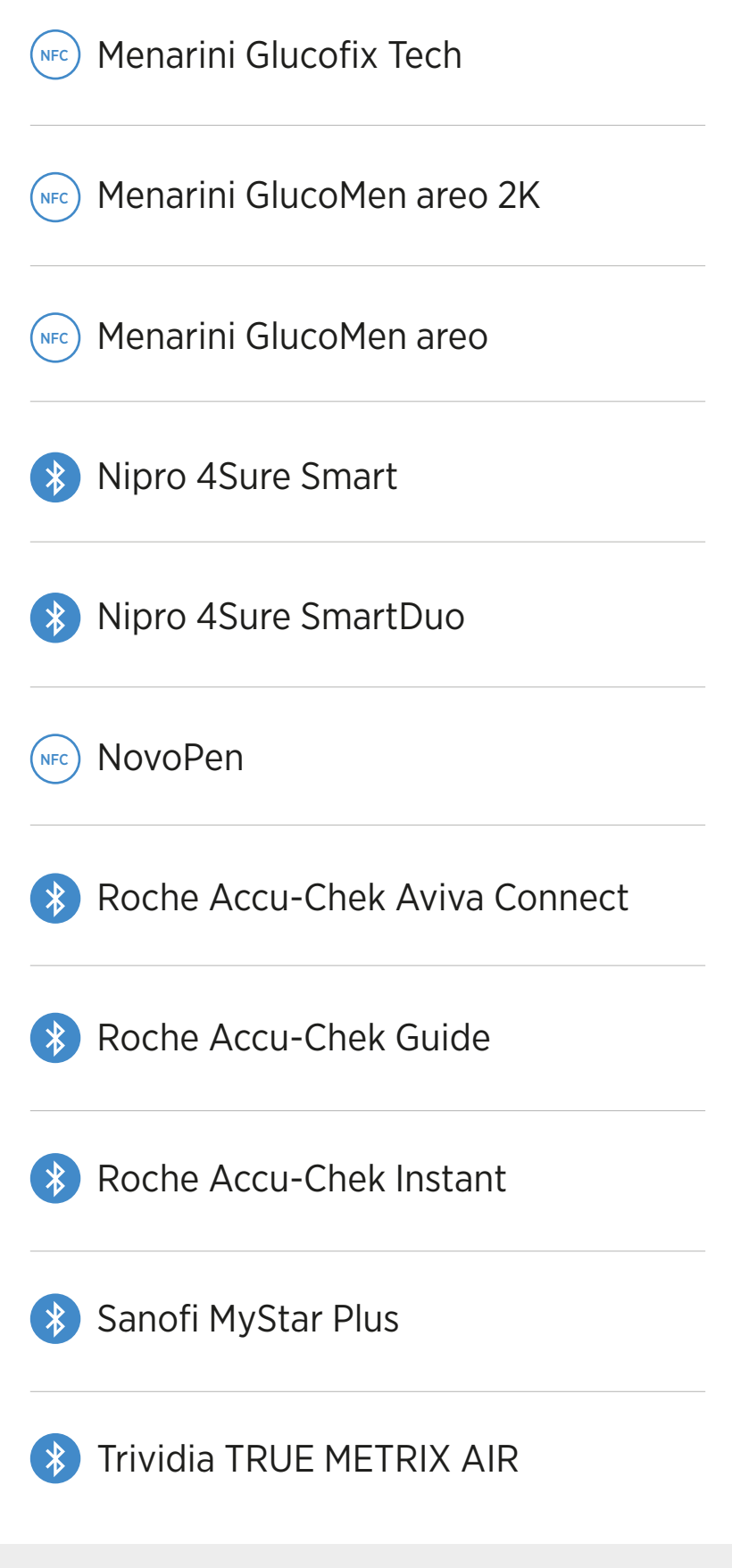

#### Fandt du ikke din enhed på listen? Upload med diasend® Uploader på din Mac eller PC (sidste side)

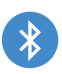

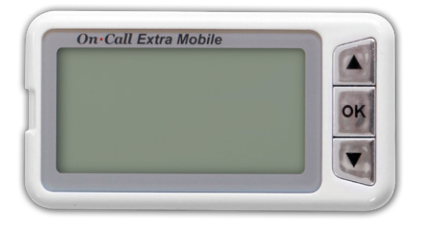

- 1. Sørg for, at Bluetooth er aktiveret på din mobilenhed, og at din måler er inden for en afstand af 10 meter.
- Start diasend<sup>®</sup>-mobilappen.
- 3. Gå til UPLOAD i menuen nederst. 🟠 (Til iOS-mobilenheder: Vælg Bluetooth som overførselsmetode).
- 4. Start upload i appen.
- På måleren skal du trykke på de to piletaster 5. og holde dem inde, indtil displayet tændes. "bt" vises på displavet.
- 6. Vælg din måler, når den vises i appen. Når du bliver bedt om at parre måleren. skal du indtaste de sidste 6 cifre i målerens serienummer, som står på bagsiden af måleren
- diasend<sup>®</sup>-appen opretter nu forbindelse 7. til måleren og påbegynder synkronisering.
- For at synkronisere måleren i fremtiden: 8. Start diasend<sup>®</sup>-appen, gå til **UPLOAD** og Start upload. Tænd for måleren ved at trykke på de to piletaster, og synkronisering igangsættes automatisk.

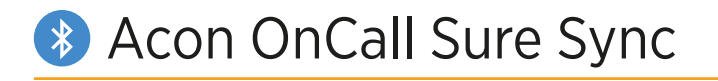

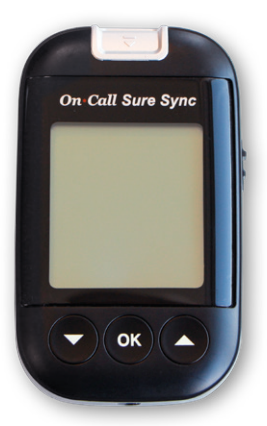

- Sørg for, at Bluetooth er aktiveret på din mobilenhed, og at din måler er inden for en afstand af 10 meter.
- 2. Start diasend®-mobilappen.
- 3. Gå til **UPLOAD** i menuen nederst. (*Til iOS-mobilenheder: Vælg Bluetooth som overførselsmetode*).
- 4. Start upload i appen.
- På måleren skal du trykke på de to piletaster og holde dem inde, indtil displayet tændes. "bt" vises på displayet.
- Vælg din måler, når den vises i appen. Når du bliver bedt om at parre måleren, skal du indtaste de sidste 6 cifre i målerens serienummer, som står på bagsiden af måleren.
- 7. diasend<sup>®</sup>-appen opretter nu forbindelse til måleren og påbegynder synkronisering.
- For at synkronisere måleren i fremtiden: Start diasend<sup>®</sup>-appen, gå til UPLOAD og Start upload. Tænd for måleren ved at trykke på de to piletaster, og synkronisering igangsættes automatisk.

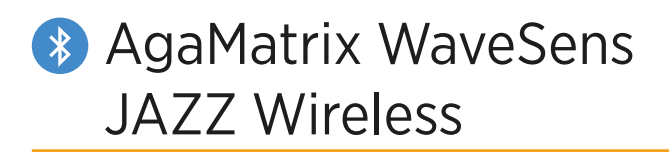

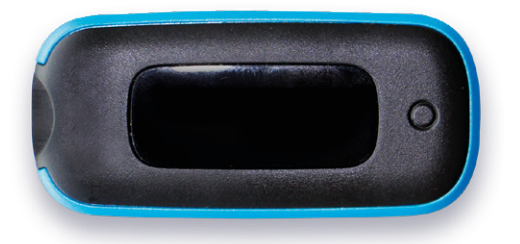

- Sørg for, at Bluetooth er aktiveret på din mobilenhed, og at din måler er inden for en afstand af 10 meter.
- 2. Start diasend®-mobilappen.
- 3. Gå til **UPLOAD** i menuen nederst. (*Til iOS-mobilenheder: Vælg Bluetooth som overførselsmetode*).
- 4. Tryk på Start Upload i appen.
- 5. Tryk på knappen på måleren og hold den inde, indtil Bluetooth-ikonet begynder at blinke.
- Vælg din måler, når den vises i appen. Der vises en sekscifret adgangsnøgle på måleren.

Billedeksempel på en adgangsnøgle:

## \$ 354270

- 7. Indtast nummeret i appen.
- 8. Måleren viser med et tjektegn, at parringen lykkedes.

Billedeksempel på tjektegn:

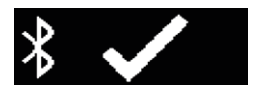

- 9. Måleren og appen påbegynder synkronisering.
- 10. For at synkronisere måleren i fremtiden: Start diasend<sup>®</sup>-appen, gå til UPLOAD og Start upload. Tænd for måleren, hvorefter synkronisering påbegyndes automatisk.

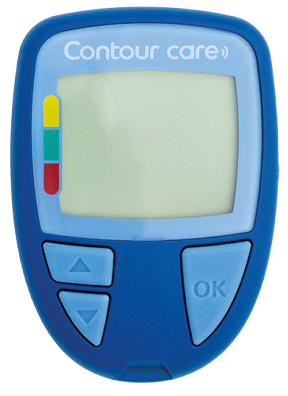

- 1. SLUK for måleren.
- Sørg for, at Bluetooth er aktiveret på din mobilenhed, og at din måler er inden for en afstand af 10 meter.
- 3. Start diasend®-mobilappen.
- 4. Gå til **UPLOAD** i menuen nederst. (*Til iOS-mobilenheder: Vælg Bluetooth som overførselsmetode*).
- 5. Tryk på **Start upload** i appen.
- TÆND for måleren. Hold begge piletaster inde, indtil Bluetooth-symbolet begynder at blinke på displayet.
- 7. Vælg din måler, når den vises i appen.
- Bekræft parringsanmodningen i diasend<sup>®</sup>appen ved hjælp af den kode, der vises på målerens display.
- 9. Måleren og appen begynder at synkronisere.
- 10. Sådan synkroniserer du måleren fremover: Start diasend<sup>®</sup>-appen, gå til UPLOAD, og tryk på Start upload. Tænd for måleren, hvorefter synkronisering påbegyndes automatisk.

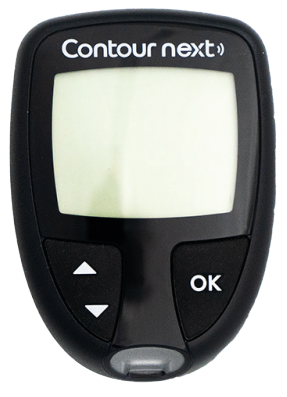

- 1. SLUK for måleren.
- Sørg for, at Bluetooth er aktiveret på din mobilenhed, og at din måler er inden for en afstand af 10 meter.
- 3. Start diasend<sup>®</sup>-mobilappen.
- 4. Gå til **UPLOAD** i menuen nederst. (*Til iOS-mobilenheder: Vælg Bluetooth som overførselsmetode*).
- 5. Tryk på **Start upload** i appen.
- TÆND for måleren. Hold begge piletaster inde, indtil Bluetooth-symbolet begynder at blinke på displayet.
- 7. Vælg din måler, når den vises i appen.
- 8. diasend®-appen opretter nu forbindelse til måleren.
- Bekræft parringsanmodningen i diasend<sup>®</sup>appen ved hjælp af den kode, der vises på målerens display.
- 10. Måleren og appen begynder at synkronisere.
- Sådan synkroniserer du måleren fremover: Start diasend<sup>®</sup>-appen, gå til UPLOAD, og tryk på Start upload. Tænd for måleren, hvorefter synkronisering påbegyndes automatisk.

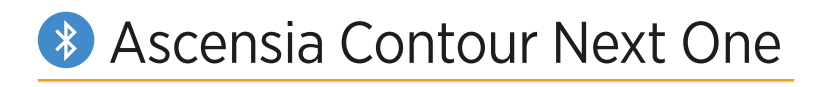

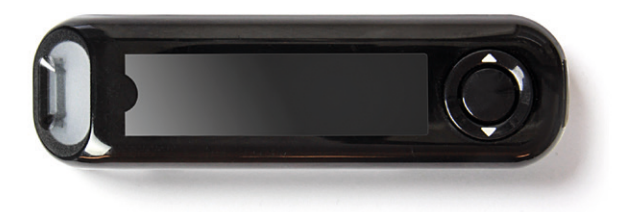

- 1. Sluk for måleren.
- 2. Sørg for, at Bluetooth er aktiveret på din mobilenhed, og at din måler er inden for en afstand af 10 meter.
- 3. Start diasend®-mobilappen.
- 4. Gå til **UPLOAD** i menuen nederst. (*Til iOS-mobilenheder: Vælg Bluetooth som overførselsmetode*).
- 5. Start upload i appen.
- Tryk på OK-knappen på måleren og hold den inde, indtil det blå lys fra teststrimmelporten begynder at blinke. Målerens serienummer vises i displayet.

Billedeksempel på måleren i parringstilstand:

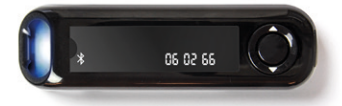

- 7. Vælg din målers serienummer i appen.
- 8. diasend<sup>®</sup>-appen opretter nu forbindelse til måleren.
- Bekræft parringsanmodningen i diasend<sup>®</sup>appen.
- 10. Måleren og appen påbegynder synkronisering.
- For at synkronisere måleren i fremtiden: Start diasend<sup>®</sup>-appen, gå til UPLOAD og Start upload. Tænd for måleren, hvorefter synkronisering påbegyndes automatisk.

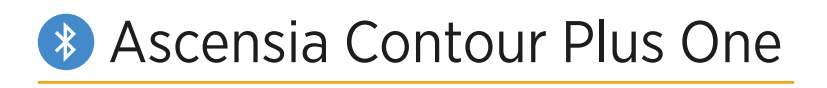

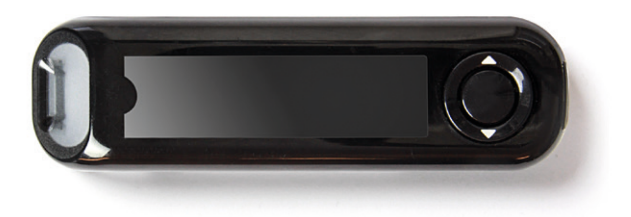

- 1. Sluk for måleren.
- Sørg for, at Bluetooth er aktiveret på din mobilenhed, og at din måler er inden for en afstand af 10 meter.
- 3. Start diasend®-mobilappen.
- 4. Gå til **UPLOAD** i menuen nederst. (*Til iOS-mobilenheder: Vælg Bluetooth som overførselsmetode*).
- 5. Start upload i appen.
- Tryk på **OK-knappen** på måleren og hold den inde, indtil det blå lys fra teststrimmelporten begynder at blinke. Målerens serienummer vises i displayet.

Billedeksempel på måleren i parringstilstand:

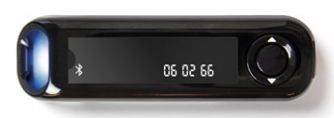

- 7. Vælg din målers serienummer i appen.
- 8. diasend<sup>®</sup>-appen opretter nu forbindelse til måleren.
- Bekræft parringsanmodningen i diasend<sup>®</sup>appen.
- 10. Måleren og appen påbegynder synkronisering.
- For at synkronisere måleren i fremtiden: Start diasend<sup>®</sup>-appen, gå til UPLOAD og Start upload. Tænd for måleren, hvorefter synkronisering påbegyndes automatisk.

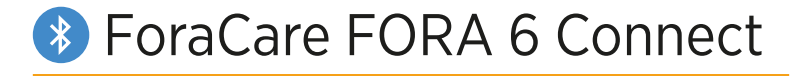

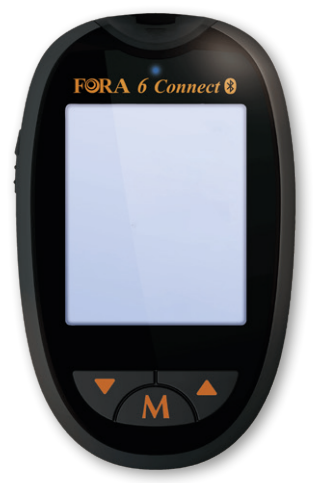

- 1. SLUK for måleren.
- Sørg for, at Bluetooth er aktiveret på din mobilenhed, og at din måler er inden for en afstand af 10 meter.
- 3. Start diasend®-mobilappen.
- 4. Gå til **UPLOAD** i menuen nederst. (*Til iOS-mobilenheder: Vælg Bluetooth som overførselsmetode*).
- 5. Tryk på **Start upload** i appen.
- 6. Tryk på knappen Pil op på måleren for at starte Bluetooth-parring.
- 7. Vælg din måler, når den vises i appen.
- 8. Bekræft parringen på din mobilenhed, hvis du bliver bedt om det.
- 9. Måleren og appen begynder at synkronisere.
- 10. Sådan synkroniserer du måleren fremover: Start diasend<sup>®</sup>-appen, gå til UPLOAD, og tryk på Start upload. Tænd for måleren, hvorefter synkronisering påbegyndes automatisk.

## ForaCare FORA Diamond MINI DM30

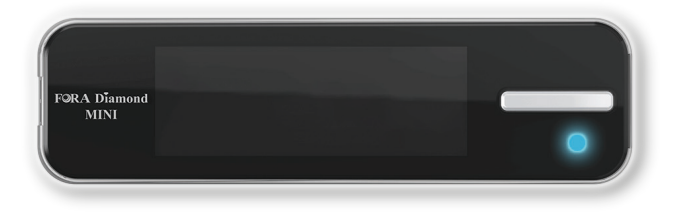

- 1. SLUK for måleren.
- Sørg for, at Bluetooth er aktiveret på din mobilenhed, og at din måler er inden for en afstand af 10 meter.
- 3. Start diasend®-mobilappen.
- 4. Gå til **UPLOAD** i menuen nederst. (*Til iOS-mobilenheder: Vælg Bluetooth som overførselsmetode*).
- 5. Tryk på **Start upload** i appen.
- TÆND for måleren, og SLUK derefter for måleren igen for at aktivere Bluetooth (indikatorlampen blinker blåt).
- 7. Vælg måleren i diasend®-appen.
- 8. Bekræft parringsanmodningen på din mobilenhed, hvis du bliver bedt om det.
- 9. Måleren og appen begynder at synkronisere.
- 10. Sådan synkroniserer du måleren fremover: Start diasend®-appen, gå til UPLOAD, og tryk på Start upload. Tænd for måleren, og sluk derefter for den igen for at aktivere Bluetooth. Synkronisering påbegyndes automatisk.

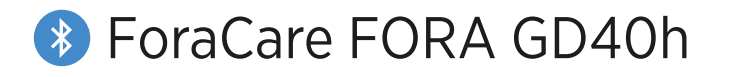

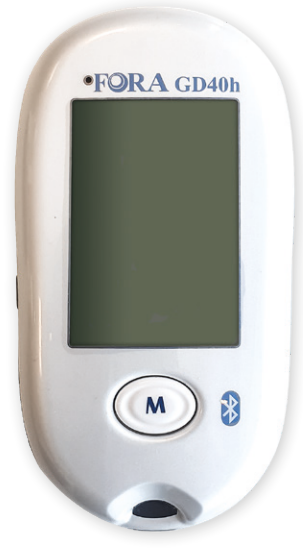

- 1. SLUK for måleren.
- Sørg for, at Bluetooth er aktiveret på din mobilenhed, og at din måler er inden for en afstand af 10 meter.
- 3. Start diasend<sup>®</sup>-mobilappen.
- Gå til UPLOAD i menuen nederst. (Til iOS-mobilenheder: Vælg Bluetooth som overførselsmetode).
- 5. Tryk på Start upload i appen.
- Tryk skydeknappen på venstre side af måleren nedad, indtil den blå indikatorlampe begynder at blinke. Bluetooth er nu aktiveret.
- 7. Vælg din måler i diasend®-appen.
- Bekræft parringsanmodningen på din mobilenhed, hvis du bliver bedt om det.
- 9. Måleren og appen begynder at synkronisere.
- 10. Sådan synkroniserer du måleren fremover: Start diasend®-appen, gå til UPLOAD, og tryk på Start upload. Tryk skydeknappen på måleren nedad for at aktivere Bluetooth. Synkronisering påbegyndes automatisk.

### 🚯 i-Sens CareSens Dual

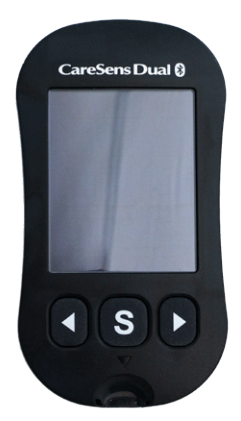

- 1. SLUK for måleren.
- Sørg for, at Bluetooth er aktiveret på din mobilenhed, og at din måler er inden for en afstand af 10 meter.
- 3. Start diasend®-mobilappen.
- 4. Gå til **UPLOAD** i menuen nederst. (*Til iOS-mobilenheder: Vælg Bluetooth som overførselsmetode*).
- 5. Tryk på **Start upload** i appen.
- Sådan aktiveres Bluetooth-parring på måleren: Hold knappen S på måleren inde, indtil teksten INDSTIL vises på displayet. Tryk på pileknappen, indtil JA begynder at blinke. Bekræft ved at trykke på knappen S. Teksten bT vises på displayet. Tryk på pileknappen, indtil Par begynder at blinke. Bekræft ved at trykke på knappen S. Teksten Pin vises på displayet.
- 7. Vælg din måler i diasend®-appen.
- En pinkode (6 cifre) vises på målerens display. Indtast pinkoden i diasend<sup>®</sup>-appen for at bekræfte parringsanmodningen.
- 9. Måleren og appen begynder at synkronisere.
- 10. Sådan synkroniserer du måleren fremover: Start diasend®-appen, gå til UPLOAD, og tryk på Start upload. Tænd for måleren, hvorefter synkronisering påbegyndes automatisk\*.

\*Kun når der er data, som endnu ikke er overført.

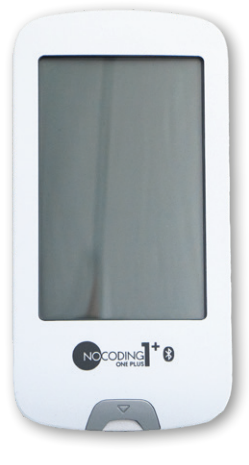

- 1. SLUK for måleren.
- Sørg for, at Bluetooth er aktiveret på din mobilenhed, og at din måler er inden for en afstand af 10 meter.
- 3. Start diasend®-mobilappen.
- 4. Gå til **UPLOAD** i menuen nederst. (*Til iOS-mobilenheder: Vælg Bluetooth som overførselsmetode*).
- 5. Tryk på Start upload i appen.
- Sådan aktiveres Bluetooth-parring på måleren: Hold knappen TÆND/SLUK på måleren inde, indtil teksten INDSTIL vises på displayet. Tryk på pileknappen, indtil JA begynder at blinke. Bekræft ved at trykke på knappen TÆND/SLUK. Teksten bT vises på displayet. Tryk på pileknappen, indtil Par begynder at blinke. Bekræft ved at trykke på knappen TÆND/SLUK. Teksten Pin vises på displayet.
- 7. Vælg din måler i diasend®-appen.
- En pinkode (6 cifre) vises på målerens display. Indtast pinkoden i diasend<sup>®</sup>-appen for at bekræfte parringsanmodningen.
- 9. Måleren og appen begynder at synkronisere.
- 10. Sådan synkroniserer du måleren fremover: Start diasend®-appen, gå til UPLOAD, og tryk på Start upload. Tænd for måleren, hvorefter synkronisering påbegyndes automatisk\*.

\*Kun når der er data, som endnu ikke er

#### overført.

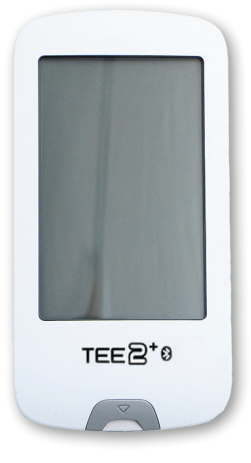

- 1. SLUK for måleren.
- Sørg for, at Bluetooth er aktiveret på din mobilenhed, og at din måler er inden for en afstand af 10 meter.
- 3. Start diasend®-mobilappen.
- 4. Gå til **UPLOAD** i menuen nederst. (*Til iOS-mobilenheder: Vælg Bluetooth som overførselsmetode*).
- 5. Tryk på **Start upload** i appen.
- Sådan aktiveres Bluetooth-parring på måleren: Hold knappen TÆND/SLUK på måleren inde, indtil teksten INDSTIL vises på displayet. Tryk på pileknappen, indtil JA begynder at blinke. Bekræft ved at trykke på knappen TÆND/SLUK. Teksten bT vises på displayet. Tryk på pileknappen, indtil Par begynder at blinke. Bekræft ved at trykke på knappen TÆND/SLUK. Teksten Pin vises på displayet.
- 7. Vælg din måler i diasend®-appen.
- 8. En pinkode (6 cifre) vises på målerens display. Indtast pinkoden i diasend®-appen for at bekræfte parringsanmodningen.
- 9. Måleren og appen begynder at synkronisere.
- 10. Sådan synkroniserer du måleren fremover: Start diasend®-appen, gå til **UPLOAD**, og tryk på **Start upload**. Tænd for måleren, hvorefter synkronisering påbegyndes automatisk\*.

\*Kun når der er data, som endnu ikke er overført.

Overibit.

# Menarini Glucofix Tech

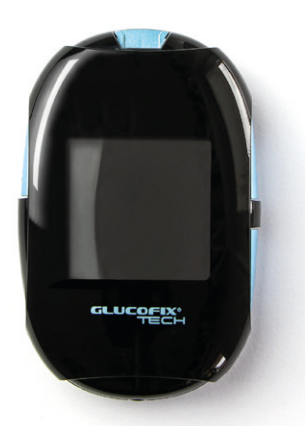

- 1. Sørg for, at NFC er aktiveret på din mobilenhed og måler.
- Sluk for måleren og start diasend<sup>®</sup>mobilappen. Hold måleren op mod NFCchippen på din mobilenhed. (NFC-chippen er normalt placeret på mobilenhedens bagside)

#### Aktivér NFC på måleren ved at følge disse trin:

- 1. Sluk for måleren.
- 2. Tryk på **ON/OFF-knappen** og hold den inde, indtil displayet viser "set".
- 3. Tryk på **down-knappen**, indtil "N" begynder at blinke.
- 4. Vælg denne funktion ved at trykke på **ON/OFF-knappen**.
- Tryk på **down-knappen** én gang,
  "On" begynder at blinke.
- Bekræft ved at trykke én gang på ON/OFF-knappen.
- 7. Sluk for måleren.

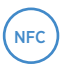

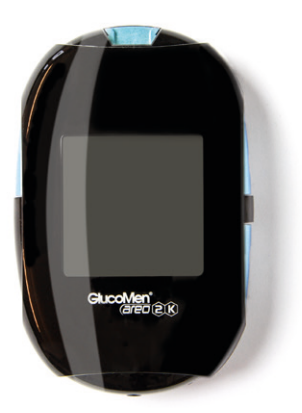

- 1. Sørg for, at NFC er aktiveret på din mobilenhed og måler.
- Sluk for måleren og start diasend®-2. mobilappen. Hold måleren op mod NFCchippen på din mobilenhed. (NFC-chippen er normalt placeret på mobilenhedens bagside)

Bemærk: For iOS-brugere er måleren kun kompatibel via NFC, hvis måleren er fremstillet i 2018 eller senere.

#### Aktivér NFC på måleren ved at følge disse trin:

- Sluk for måleren. 1.
- 2. Alt afhængigt af hvilken version af måleren du har, skal du gøre følgende: Åbn indstillingsmenuen ved at holde TÆND/ SLUK-knappen inde eller holde TÆND/ SLUK-knappen og knappen Pil op inde samtidig, indtil displayet viser "set".
- 3. Tryk på down-knappen, indtil "N" begynder at blinke.
- Vælg denne funktion ved at trykke på ON/OFF-knappen.
- Tryk på down-knappen én gang, 5. "On" begynder at blinke.
- 6. Bekræft ved at trykke én gang på ON/OFF-knappen.
- 7. Sluk for måleren.

# Menarini GlucoMen areo (kun Android)

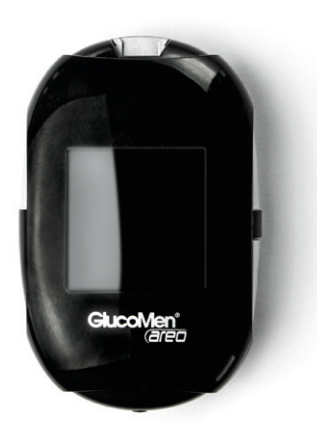

- 1. Sørg for, at NFC er aktiveret på din mobilenhed og måler.
- Sluk for måleren og start diasend<sup>®</sup>mobilappen. Hold måleren op mod NFCchippen på din mobilenhed. (NFC-chippen er normalt placeret på mobilenhedens bagside)

#### Aktivér NFC på måleren ved at følge disse trin:

- 1. Sluk for måleren.
- 2. Tryk på **ON/OFF-knappen** og hold den inde, indtil displayet viser "set".
- 3. Tryk på **down-knappen**, indtil "N" begynder at blinke.
- 4. Vælg denne funktion ved at trykke på **ON/OFF-knappen**.
- Tryk på **down-knappen** én gang,
  "On" begynder at blinke.
- Bekræft ved at trykke én gang på ON/OFF-knappen.
- 7. Sluk for måleren.

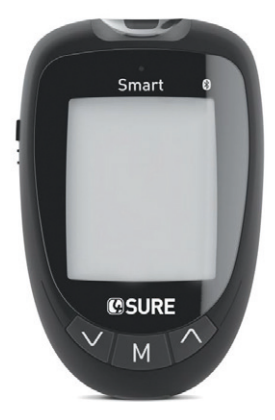

- 1. SLUK for måleren.
- Sørg for, at Bluetooth er aktiveret på din mobilenhed, og at din måler er inden for en afstand af 10 meter.
- 3. Start diasend®-mobilappen.
- Gå til UPLOAD i menuen nederst. (Til iOS-mobilenheder: Vælg Bluetooth som overførselsmetode).
- 5. Tryk på **Start upload** i appen.
- 6. TÆND for måleren. Bluetooth aktiveres automatisk.
- 7. Vælg din måler i appen.
- 8. Bekræft parringsanmodningen på din mobilenhed, hvis du bliver bedt om det.
- 9. Måleren og appen begynder at synkronisere.
- 10. Sådan synkroniserer du måleren fremover: Start diasend<sup>®</sup>-appen, gå til UPLOAD, og tryk på Start upload. Tænd for måleren, hvorefter synkronisering påbegyndes automatisk.

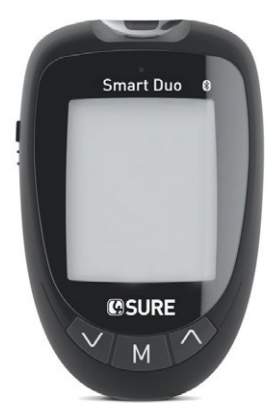

- 1. SLUK for måleren.
- Sørg for, at Bluetooth er aktiveret på din mobilenhed, og at din måler er inden for en afstand af 10 meter.
- 3. Start diasend®-mobilappen.
- 4. Gå til **UPLOAD** i menuen nederst. (*Til iOS-mobilenheder: Vælg Bluetooth som overførselsmetode*).
- 5. Tryk på **Start upload** i appen.
- 6. TÆND for enheden. Bluetooth aktiveres automatisk.
- 7. Vælg din måler i appen.
- 8. Bekræft parringsanmodningen på din mobilenhed, hvis du bliver bedt om det.
- 9. Måleren og appen begynder at synkronisere.
- 10. Sådan synkroniserer du måleren fremover: Start diasend®-appen, gå til UPLOAD, og tryk på Start upload. Tænd for måleren, hvorefter synkronisering påbegyndes automatisk.

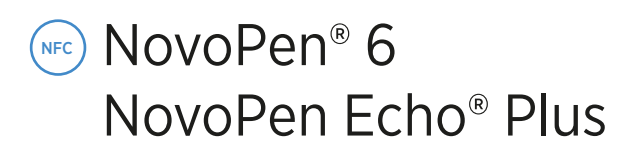

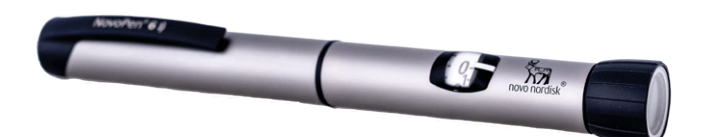

- 1. Sørg for, at NFC er aktiveret på din mobilenhed.
- 2. Start appen.
- 3. Gå til **UPLOAD** i menuen nederst. (*Til iOS-mobilenheder: Vælg NFC som overførselsmetode*).
- 4. Hold NovoPen<sup>®</sup> op mod NFC-chippen på din mobilenhed.

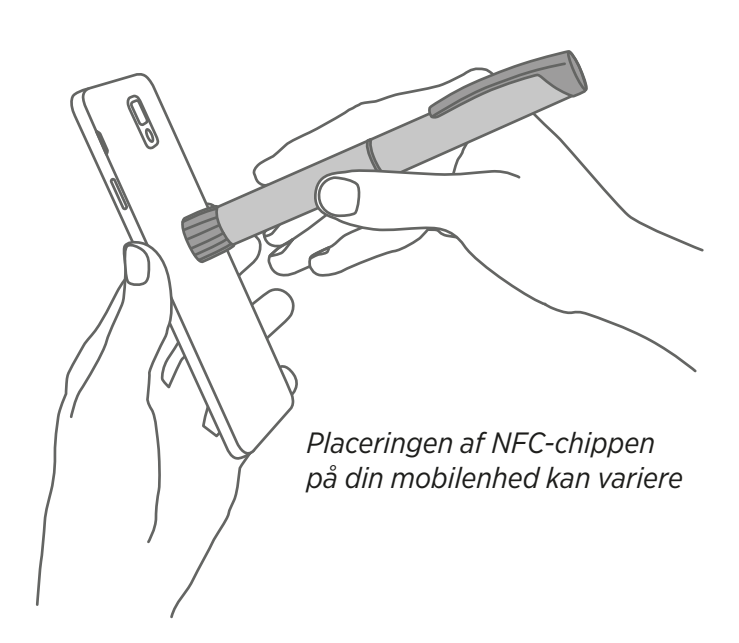

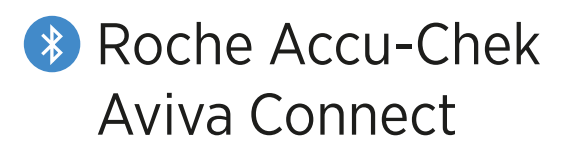

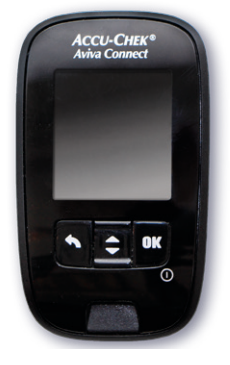

#### Parring af måler

- Sørg for, at Bluetooth er aktiveret på din mobilenhed, og at din måler er inden for en afstand af 10 meter.
- 2. Tænd måleren ved at trykke **OK**.
- 3. Vælg Settings og tryk OK.

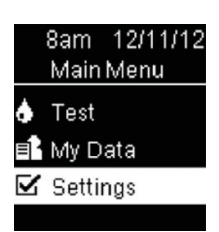

4. Rul ned for at vælge Wireless og tryk OK.

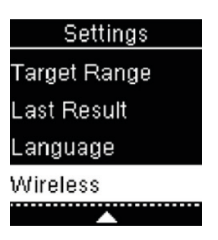

5. Vælg Yes og tryk OK.

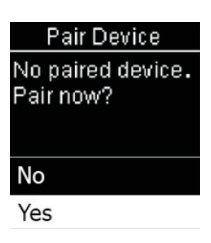

- 6. Start diasend®-mobilappen.
- 7. Gå til **UPLOAD** i menuen nederst. (*Til iOS-mobilenheder: Vælg Bluetooth som overførselsmetode*).
- 8. Start upload i appen.
- Vælg din måler, når den vises i appen. Når du bliver bedt om at parre måleren, skal du indtaste de 6 cifre, der vises på måleren.

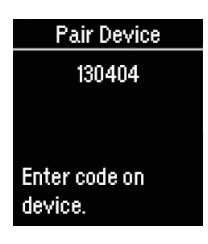

#### Dataoverførsel

Hvis du vil synkronisere alle aflæsninger i målerens historik, kan du foretage en dataoverførsel. Dette vil overføre alle aflæsninger, der er gemt i måleren, til diasend<sup>®</sup>.

Tryk tilbage, indtil du befinder dig i hovedmenuen, eller tænd måleren ved at trykke **OK**.

10. Start diasend®-mobilappen.

- 11. Gå til **UPLOAD** i menuen nederst. 💫
- 12. Start upload i appen.
- 13. Vælg My Data og tryk OK.

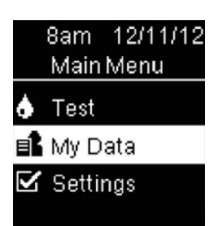

14. Vælg Data Transfer og tryk OK.

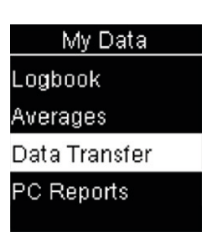

15. Vælg Wireless og tryk OK.

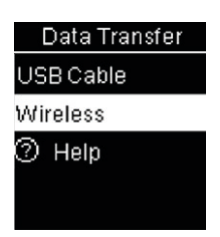

16. Måleren og diasend®-appen påbegynder nu synkronisering.

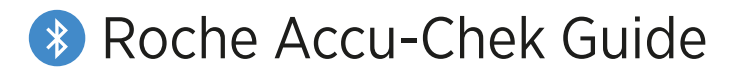

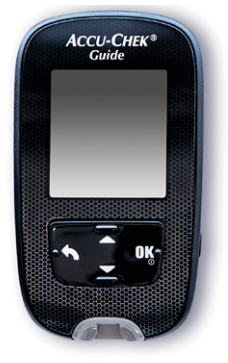

#### Parring af måler

- Sørg for, at Bluetooth er aktiveret på din mobilenhed, og at din måler er inden for en afstand af 10 meter.
- 2. Tænd måleren ved at trykke **OK**.
- 3. Vælg Settings og tryk OK.

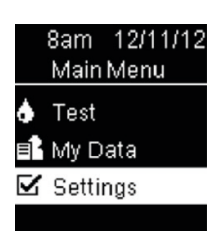

4. Rul ned for at vælge Wireless og tryk OK.

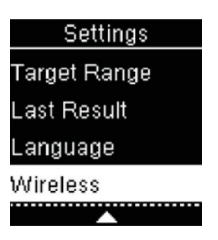

5. Vælg Yes og tryk OK.

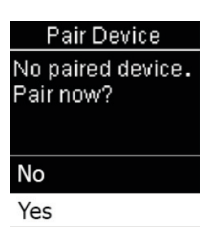

- 6. Start diasend®-mobilappen.
- 7. Gå til **UPLOAD** i menuen nederst. (*Til iOS-mobilenheder: Vælg Bluetooth som overførselsmetode*).
- 8. Start upload i appen.
- Vælg din måler, når den vises i appen. Når du bliver bedt om at parre måleren, skal du indtaste de 6 cifre, der vises på måleren.

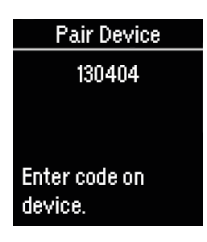

#### Dataoverførsel

Hvis du vil synkronisere alle aflæsninger i målerens historik, kan du foretage en dataoverførsel. Dette vil overføre alle aflæsninger, der er gemt i måleren, til diasend<sup>®</sup>.

Tryk tilbage, indtil du befinder dig i hovedmenuen, eller tænd måleren ved at trykke **OK**.

10. Start diasend®-mobilappen.

- 11. Gå til **UPLOAD** i menuen nederst. 💫
- 12. Start upload i appen.
- 13. Vælg My Data og tryk OK.

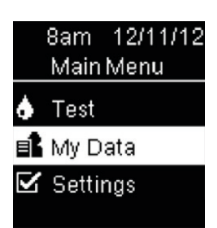

14. Vælg Data Transfer og tryk OK.

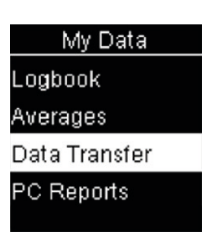

15. Vælg Wireless og tryk OK.

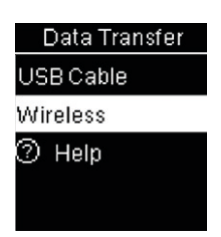

16. Måleren og diasend<sup>®</sup>-appen påbegynder nu synkronisering.

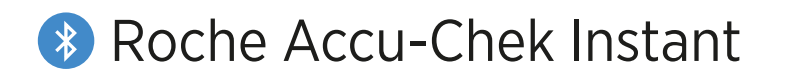

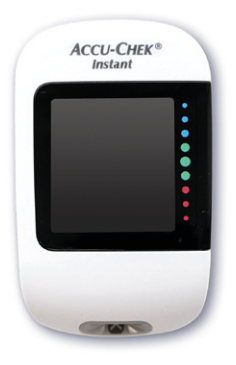

- Sørg for, at Bluetooth er aktiveret på din mobilenhed, og at din måler er inden for en afstand af 10 meter.
- Sørg for, at måleren er slukket, tryk på knappen på måleren, og hold den inde, indtil Bluetooth-symbolet vises. Parringssymbolet og symbolet for trådløs forbindelse vises og blinker begge.

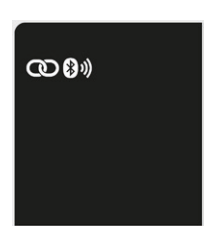

- 3. Start diasend<sup>®</sup>-mobilappen.
- 4. Gå til **UPLOAD** i menuen nederst. (Til iOS-mobilenheder: Vælg Bluetooth som overførselsmetode).
- 5. Tryk på **Start upload** i appen.
- Vælg din måler, når den vises i appen. Når du bliver bedt om at parre din måler, skal du indtaste den 6-cifrede pinkode, der står på bagsiden af måleren.

Billedeksempel på en pinkode:

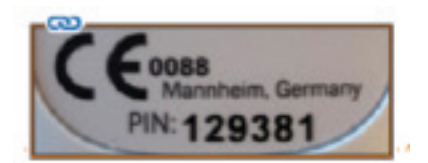

- 7. diasend®-appen opretter nu forbindelse til måleren og påbegynder synkronisering.
- Sådan synkroniserer du måleren fremover: Start diasend<sup>®</sup>-appen, gå til UPLOAD, og tryk på Start upload. Tænd for måleren, hvorefter synkronisering påbegyndes automatisk.

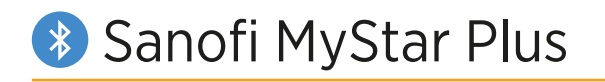

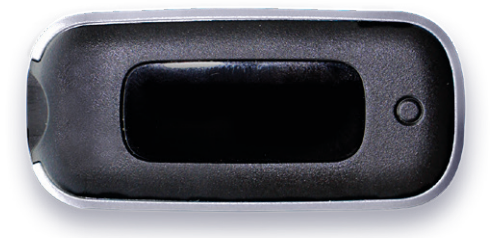

- Sørg for, at Bluetooth er aktiveret på din mobilenhed, og at din måler er inden for en afstand af 10 meter.
- 2. Start diasend®-mobilappen.
- 3. Gå til **UPLOAD** i menuen nederst. (*Til iOS-mobilenheder: Vælg Bluetooth som overførselsmetode*)
- 4. Start upload i appen.
- 5. Tryk på knappen på måleren og hold den inde, indtil Bluetooth-ikonet begynder at blinke.
- Vælg din måler, når den vises i appen. Der vises en sekscifret adgangsnøgle på måleren.

Billedeksempel på en adgangsnøgle:

## \$ 354270

- 7. Indtast nummeret i appen.
- Måleren viser med et tjektegn, at parringen lykkedes.

Billedeksempel på tjektegn:

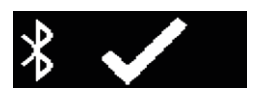

- Måleren og appen påbegynder synkronisering.
- 10. For at synkronisere måleren i fremtiden: Start diasend<sup>®</sup>-appen, gå til UPLOAD og Start upload. Tænd for måleren, hvorefter synkronisering påbegyndes automatisk.

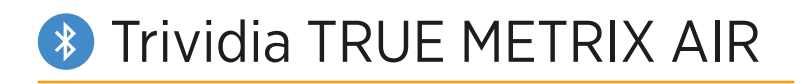

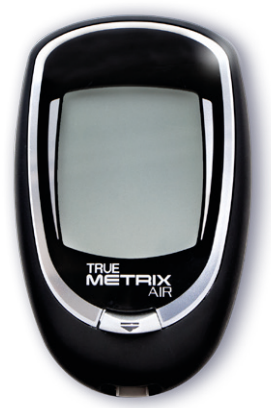

- Sørg for, at Bluetooth er aktiveret på din mobilenhed, og at din måler er inden for en afstand af 10 meter.
- 2. Start diasend®-mobilappen.
- 3. Gå til **UPLOAD** i menuen nederst. (*Til iOS-mobilenheder: Vælg Bluetooth som overførselsmetode*).
- 4. Start upload i appen.
- 5. Tænd for måleren.
- Bluetooth-tegnet bør vises automatisk på måleren, hvilket indikerer, at Bluetooth er tændt.
- Vælg din måler, når den vises i appen (NiproBGM). Når du bliver bedt om at parre måleren, skal du indtaste de sidste 6 cifre i målerens serienummer, som står på bagsiden af måleren.

Billedeksempel på serienummer:

SN TA0121787

- 8. diasend<sup>®</sup>-appen opretter nu forbindelse til måleren og påbegynder synkronisering.
- For at synkronisere måleren i fremtiden: Start diasend<sup>®</sup>-appen, gå til UPLOAD og Start upload. Tænd for måleren, hvorefter synkronisering påbegyndes automatisk.

### Upload med diasend® Uploader på din Mac eller PC

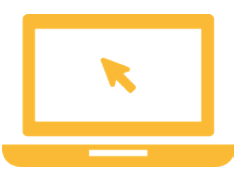

 Hent diasend<sup>®</sup> Uploader-appen til Mac eller pc. Du kan gøre dette ved at logge ind på diasend.com og gå til fanen Tools.

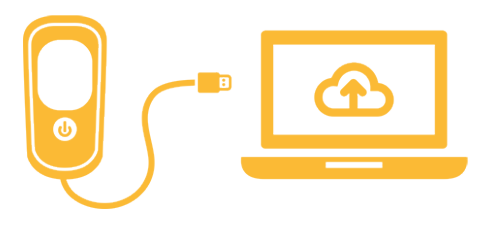

 Slut din enhed til din computer, og upload dine data til diasend<sup>®</sup>-skyen.

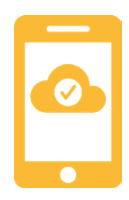

3. Når de er i skyen, opdateres dine data automatisk på dit scorecard og dine rapporter i mobilappen.